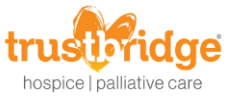

# **HCHB Update - Enhanced Hospice Recertification Process**

HCHB has developed a **new** Enhanced Hospice Recertification Process to enable agencies to have a more robust Hospice Recertification Order. This enhancement will allow agencies to use a new order to manage their Hospice Recertifications.

#### **Overview of Changes**

The major enhancement to the process is the creation of a new order type. The new order type is called the Hospice Recertification Plan of Care Update order. The order will be populated with more content than the previous Hospice Recertification Order. As shown below, the new order adds content for Medications, Supplies and Levels of Care. Additionally, Order Text, Goal Text and Pathways/Care Plan are available. The content reasons of Calendar, Medications, Supplies and Levels of Care cannot be deselected. This is to prevent accidental removal of the content under these tabs as it cannot be recovered automatically. However, any transactions under Supplies can be removed at the user's discretion. Each tab on the order will be described in detail in a separate section below.

| Sedit Patient Order for                                      |                               |                                                     | _ 🗆 🗡                            |
|--------------------------------------------------------------|-------------------------------|-----------------------------------------------------|----------------------------------|
| BALLING MENT                                                 |                               |                                                     |                                  |
|                                                              |                               |                                                     |                                  |
| Order Details                                                |                               |                                                     | Conorato                         |
| Order Date:* Order Time:* Order Type:*                       | ABN Delivered<br>To Patient:  | Order Read Back To<br>Physician/Agent Of Physician? | Hospice CTI<br>Order for Primary |
| 09/11/2017 12:00 AM ↓ HOSPICE RECERTIFICATION                | NPLA - N/A -                  | <u>Y</u> •                                          | Physician?<br>N ▼                |
| Primary Physician:* Secondary Phy                            | vsician:                      |                                                     |                                  |
| <u> </u>                                                     | Q                             |                                                     |                                  |
| Send To Physician Uwound Care Order Send To Facility         | NOTE: After Order Type is     | selected, the appropriate con                       | itent reason                     |
| Send To Medical Director                                     | box(es) will show.            |                                                     |                                  |
|                                                              | Medications Supplies          |                                                     |                                  |
| Medical Director."                                           | 🗹 Calendar 🛛 Diagnose         | es 🛛 Level Of Care                                  |                                  |
|                                                              |                               |                                                     |                                  |
|                                                              |                               |                                                     |                                  |
| Order Description Orders Goals Pathway/Care Plan Level Of Ca | are Calendar Medications Supp | plies                                               |                                  |
|                                                              |                               |                                                     |                                  |
| CERTIFICATION DATES:*                                        |                               |                                                     | -                                |
| I RECERTIFY THAT THE PATIENT IS TERMINALLY ILL WITH A LI     | FE EXPECTANCY OF SIX (6) MON  | THS OR LESS IF THE ILLNESS RUN                      | NS ITS NORMAL C                  |
| HOLY REDEEMER HOSPICE MAY CONTINUE TO PROVIDE HOS            | PICE CARE TO INCLUDE:         |                                                     |                                  |
| DNR/RN MAY PRONOUNCE                                         |                               |                                                     |                                  |
| OTHER DIAGNOSES: *                                           |                               |                                                     |                                  |
| CURRENT MEDICATIONS: SEE ATTACHED BENEFIT SUMMARY            | Y REPORT                      |                                                     |                                  |
| COMFORT KIT: SEE ATTACHED BENEFIT SUMMARY REPORT             |                               |                                                     |                                  |
| DIET:*                                                       |                               |                                                     |                                  |
| SN FREQUENCY: *<br>SKILLED NURSE TO ASSESS VITAL SIGNS.      |                               |                                                     | •                                |
|                                                              |                               |                                                     |                                  |
| Spell Check                                                  |                               |                                                     |                                  |
|                                                              |                               |                                                     |                                  |
|                                                              |                               |                                                     |                                  |
|                                                              |                               | Save & Close 💾                                      | Cancel Ø                         |
|                                                              |                               |                                                     |                                  |

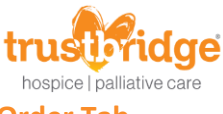

#### **Order Tab**

The Order tab will populate with the current order text associated with the patient's pathways and care plan.

| Order Description Orders Goals Pathway/Care Plan Level Of Care Calendar Medications Supplies                                                                                                    |
|----------------------------------------------------------------------------------------------------|
| The Orders listed below reflect the current orders for the episode. Any changes made via the Pathway/Care Plan will impact these orders.                                                                                                    |
| HOSPICE NURSE TO EVALUATE PATIENT AND DEVELOP PLAN OF CARE.                                                                                                    |
| HOSPICE NURSE TO MONITOR PAIN LEVEL USING PAIN SCALE EACH VISIT AND REPORT UNCONTROLLED CHANGES TO PHYSICIAN                                                                                                    |
| SN TO INSTRUCT FAMILY /CGSIN DECUBITUS CARE. INSTRUCTIONS/REINFORCEMENT RELATED TO COMPLICATIONS OF INTEGUMENTARY STATI                                                                                                    |
| INSTRUCT BOWEL PROTOCOL AS NEEDED                                                                                                    |
| PATIENT MAY HAVE HOSPICE COMFORT KIT FOR EMERGENCY USE: 1ATROPINE EYE DROPS 1%: 4-8 DROPS UNDER TONGUE EVERY 4 HOUF<br>TRATE 15 MG (0.75 ML) EVERY 4 HOURS AS NEEDED FOR SEVERE PAIN OR DYSPNEA. CALL HOSPICE NURSE BEFORE GIVING 1ST DOSE. 7D |
| CHAPLAIN/CLERGY TO EVALUATE PATIENT AND DEVELOP PLAN OF CARE.                                                                                                    |
| MSW TO EVALUATE PATIENT AND DEVELOP PLAN OF CARE.                                                                                                    |
| HOME HEALTH AIDE TO ASSIST WITH ADLS AND PERSONAL CARE NEEDS                                                                                                    |
|                                                                                                    |
|                                                                                                    |
| Spell Check                                                                                                    |
|                                                                                                    |
|                                                                                                    |
| Save & Close 💾 Cancel Ø                                                                                                    |

#### **Goals Tab**

The Goals tab will populate with the current goal text associated with the patient's pathways and care plan.

| Order Description Orders Goals Pathway/Care Plan Level Of Care Calendar Medications Supplies                                          |          |
|----------------------------------------------------------------------------------------------------|----------|
| The Goals listed below reflect the current goals for the episode. Any changes made via the Pathway/Care Plan will impact these goals. |          |
| A HOSPICE PLAN OF CARE WILL BE ESTABLISHED THAT MEETS THE PATIENT'S NEEDS                                                             | <b></b>  |
| PATIENT/CAREGIVER WILL UNDERSTAND THE PAIN SCALE, HOW TO MANAGE PAIN AND REPORT CHANGES TO HOSPICE                                    |          |
| PATIENT/CAREGIVER WILL VERBALIZE/DEMONSTRATE ADEQUATE KNOWLEDGE OF SKIN CARE AND INTEGUMENTARY STATUS                                 |          |
| PATIENT WILL HAVE AN EFFECTIVE BOWEL PROGRAM                                                                                          |          |
| HOSPICE COMFORT KIT WILL BE PROVIDED TO THE PATIENT                                                                                   |          |
| A HOSPICE PLAN OF CARE WILL BE ESTABLISHED THAT MEETS THE PATIENT'S NEEDS                                                             |          |
| A HOSPICE PLAN OF CARE WILL BE ESTABLISHED THAT MEETS THE PATIENT'S NEEDS                                                             |          |
| PATIENT'S PERSONAL CARE NEEDS WILL BE MET                                                                                             |          |
|                                                                                                    | -        |
| 4                                                                                                    | Þ        |
| Get Goal Text from Treatment Codes Spell Check                                                                                        |          |
|                                                                                                    |          |
|                                                                                                    |          |
| Save & Close                                                                                                    | Cancel Ø |
| Save à cluse                                                                                                    | cancer Ø |

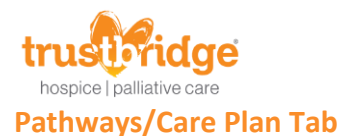

This tab shows the pathways and care plans that are current for each discipline that is currently seeing the patient. Changes to the pathways on this tab will update the order and goal text tabs respectively.

| rder Descripti | on Orders G         | oals Pathway/Care Plan Level Of Care Calendar Medications Supplies                         |
|----------------|---------------------|--------------------------------------------------------------------------------------------|
| Discipline:    | SN                  | Pathway: HOSPICE SKILLED NURSING                                                           |
| Changes to Pro | oblem Statement ans | swers resulting in treatment codes changes will impact the Orders/Goals for this order.    |
| Drag a colu    | imn header here t   | to group by that column.                                                                   |
| Sequence       |                     |                                                                                            |
| 1              | YES                 | HOSPICE SKILLED NURSE EVAL PERFORMED. ADDITIONAL VISITS TO BE PERFORMED                    |
| 2              | YES                 | SKILLED NURSE TO PROVIDE CARE TO HOSPICE HOME TEAM, HOSPITAL, NURSING HOME, OR ALF CLIENT. |
| 3              | YES                 | ALTERED COMFORT-HOSPICE                                                                    |
| 4              | YES                 | NEED FOR OBSERVATION AND ASSESSMENT OF ALTERED COMFORT-HOSPICE                             |
| 5              | NO                  | NEED FOR SKILLED TEACHING OF ALTERED COMFORT-HOSPICE                                       |
| 6              | NO                  | NEED FOR 0/A OF PSYCHOSOCIAL/SPIRITUAL FACTORS AFFECTING PAIN-HOSPICE                      |
| 7              | NO                  | NEED FOR SKILLED ADMINISTRATION OF PAIN MEDICATION-HOSPICE                                 |
| 8              | NO                  | ALTERED CARDIAC/CIRCULATORY SYSTEM-HOSPICE                                                 |
|                |                     |                                                                                            |
| D              |                     | Our firms                                                                                  |
| Problem S      | tatements Rep       | ion Continue                                                                               |
|                |                     |                                                                                            |
|                |                     |                                                                                            |
|                |                     |                                                                                            |
|                |                     |                                                                                            |
|                |                     | Save & Classe L4 Cancel                                                                    |
|                |                     |                                                                                            |

#### Levels of Care Tab

This tab will populate with the Level of Care type associated with the previous benefit period's end of benefit period Level of Care type. The effective date will default to the pending benefit period's start of benefit period and is not editable. Upon approval of the Hospice Recertification Plan of Care Update order in the pending benefit period, the Levels of Care in the pending benefit period will be populated based upon the Level of Care established in the order.

| Order Description                                                | Orders       | Goals | Pathway/Care Plan     | Level Of Care | Calendar | Medications | Supplies |              |   |        |   |
|------------------------------------------------------------------|--------------|-------|-----------------------|---------------|----------|-------------|----------|--------------|---|--------|---|
| Level of Care T<br>ROUTINE HOME<br>Effective Date:<br>10/07/2017 | ype:<br>CARE |       | • unitudy/curie + ion |               |          |             | Cuppines |              |   |        |   |
|                                                                  |              |       |                       |               |          |             |          |              |   |        |   |
|                                                                  |              |       |                       |               |          |             |          | Save & Close | • | Cancel | Ø |

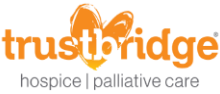

After approval of the order, the levels of care are populated to the benefit period.

| 🕹 Levels of Car          |                                 |                          |      |               |        |                    | ×       |
|--------------------------|---------------------------------|--------------------------|------|---------------|--------|--------------------|---------|
|                          |                                 |                          |      |               |        |                    |         |
|                          |                                 |                          |      |               |        |                    |         |
|                          |                                 |                          |      |               |        |                    |         |
| Drag a column            | n header here to group by the   | at column                |      |               |        |                    |         |
| -                        |                                 |                          |      |               |        |                    |         |
| Date 9                   | Ordered Level of Care           | Ø Billable Level of Care |      | ♥ Non-Covered | ♥ CBSA | ♥ Service Location | ♥ Fac ← |
| 10/07/2017               | ROUTINE HOME CARE               | ROUTINE HOME CARE        | HOLD | NO            | 42680  | Q5001              | PA'     |
| 10/08/2017               | ROUTINE HOME CARE               | ROUTINE HOME CARE        | HOLD | NO            | 42680  | Q5001              | PA'     |
| 10/09/2017               | ROUTINE HOME CARE               | ROUTINE HOME CARE        | HOLD | NO            | 42680  | Q5001              | PA      |
| 10/10/2017               | ROUTINE HOME CARE               | ROUTINE HOME CARE        | HOLD | NO            | 42680  | Q5001              | PA      |
| 10/11/2017               | ROUTINE HOME CARE               | ROUTINE HOME CARE        | HOLD | NO            | 42680  | Q5001              | PA      |
| 10/12/2017               | ROUTINE HOME CARE               | ROUTINE HOME CARE        | HOLD | NO            | 42680  | Q5001              | PA'     |
| 10/13/2017               | ROUTINE HOME CARE               | ROUTINE HOME CARE        | HOLD | NO            | 42680  | Q5001              | PA'     |
| 10/14/2017               | ROUTINE HOME CARE               | ROUTINE HOME CARE        | HOLD | NO            | 42680  | Q5001              | PA'     |
| 10/15/2017               | ROUTINE HOME CARE               | ROUTINE HOME CARE        | HOLD | NO            | 42680  | Q5001              | PA'     |
| 10/16/2017               | ROUTINE HOME CARE               | ROUTINE HOME CARE        | HOLD | NO            | 42680  | Q5001              | PA'     |
| 10/17/2017               | ROUTINE HOME CARE               | ROUTINE HOME CARE        | HOLD | NO            | 42680  | Q5001              | PA'     |
| 10/18/2017               | ROUTINE HOME CARE               | ROUTINE HOME CARE        | HOLD | NO            | 42680  | Q5001              | PA      |
| 10/19/2017               | ROUTINE HOME CARE               | ROUTINE HOME CARE        | HOLD | NO            | 42680  | Q5001              | PA      |
| 10/20/2017               | ROUTINE HOME CARE               | ROUTINE HOME CARE        | HOLD | NO            | 42680  | Q5001              | PA'     |
| 10/21/2017               | ROUTINE HOME CARE               | ROUTINE HOME CARE        | HOLD | NO            | 42680  | Q5001              | PA'     |
| 10/22/2017               | ROUTINE HOME CARE               | ROUTINE HOME CARE        | HOLD | NO            | 42680  | Q5001              | PA'     |
| 10/23/2017               | ROUTINE HOME CARE               | ROUTINE HOME CARE        | HOLD | NO            | 42680  | Q5001              | PA'     |
| 10/24/2017               | ROUTINE HOME CARE               | ROUTINE HOME CARE        | HOLD | NO            | 42680  | Q5001              | PA      |
| 10/25/2017               | ROUTINE HOME CARE               | ROUTINE HOME CARE        | HOLD | NO            | 42680  | Q5001              | PA      |
| 10/26/2017               | ROUTINE HOME CARE               | ROUTINE HOME CARE        | HOLD | NO            | 42680  | Q5001              | PA 🔻    |
| 4                        |                                 |                          |      |               |        |                    | •       |
|                          |                                 |                          |      |               |        |                    |         |
|                          |                                 |                          |      |               |        |                    |         |
| Add Missing L<br>of Care | View Validati                   | ons Edit Validations     |      |               |        |                    |         |
| Ob 01                    |                                 |                          |      | Timeduloo     |        | _                  |         |
| Change State<br>Hold     | US to Change Status<br>Billable | Marked Non-Cover         | ed   | Calculation   |        |                    | Close   |

There is special functionality on this tab if the patient will be continuing or will start Respite Care at the beginning of the pending benefit period, Respite Care can be selected in the order and the effective date will default to the start of the pending benefit period and is not editable. The expiration date will need to be selected. The system will validate across benefit periods to make sure no more than five consecutive respite days are requested. Additionally, a Level of Care type will need to be selected for the remainder of the benefit period. The Level of Care type will have an effective date of one day after the expiration of Respite Care and will not be editable.

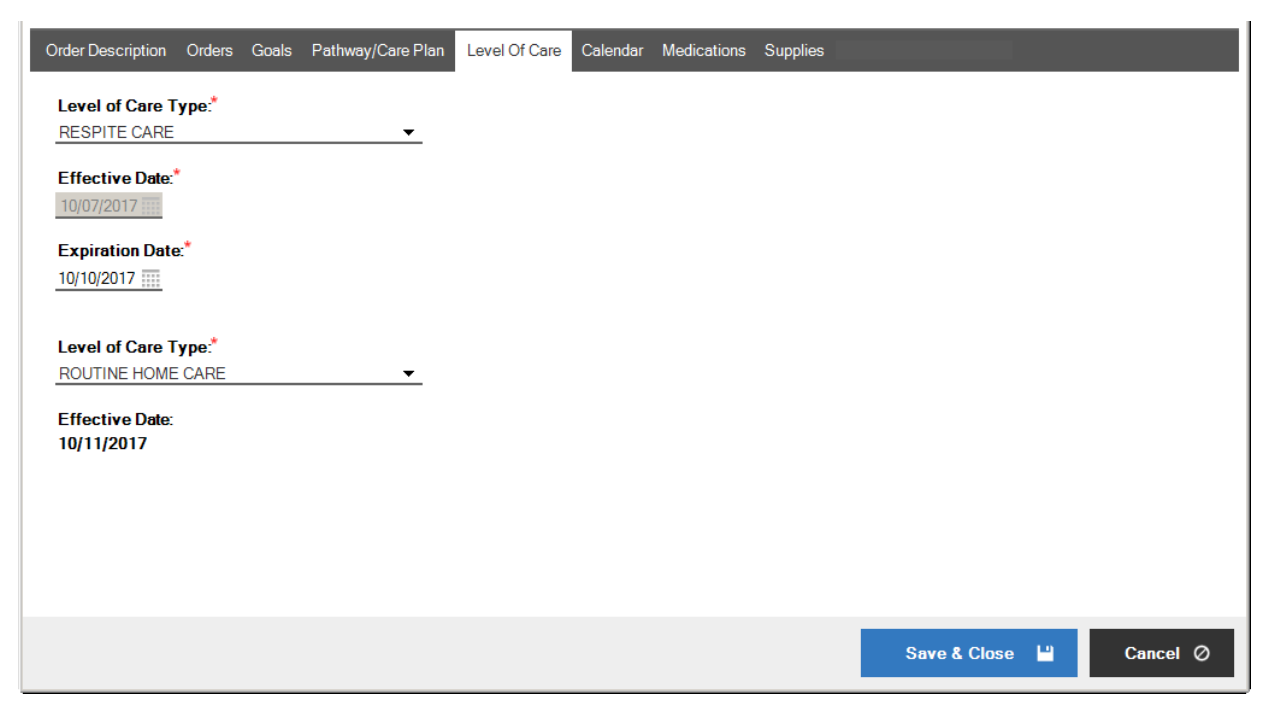

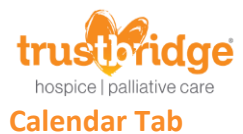

This tab works the same as the Hospice Recertification Order. The agency will plot visits for the pending benefit period on this tab. Upon approval of the Hospice Recertification Plan of Care Update Order, the visits will be transferred to the scheduling console for scheduling.

| Order D                                        | escription Orders                     | Goals Pathway/Car                | e Plan Level Of Care | Calendar Medicatio            | ons Supplies                                                             |                           |                       |
|------------------------------------------------|---------------------------------------|----------------------------------|----------------------|-------------------------------|--------------------------------------------------------------------------|---------------------------|-----------------------|
| Cale<br>SN 1 <sup>1</sup><br>CH 2 <sup>1</sup> | <b>ndar Frequency</b> :<br>WK1<br>WK1 | Calculated<br>SN 1WK1<br>CH 2WK1 | I Frequency:         | Effective Date:<br>10/08/2017 | <ul> <li>□ Allow Scheduling Da</li> <li>☑ Show All Calendar V</li> </ul> | ays in the Past<br>Visits | Episode Analysis Tool |
| Ca                                             | lendar View Grid V<br>Add +           | /iew<br>Edit                     | Void Des             | elect All Toda                | у                                                                        | P                         | rint Current Calendar |
| 10/1 - 10/7                                    | Sunday<br>October 1                   | Monday<br>2                      | Tuesday<br>3         | Wednesday<br>4                | Thursday<br>5                                                            | Friday<br>6               | Saturday 7            |
| 10/8 - 10/14                                   | 8<br>+ SN11H<br>+ CH11H               | 9                                | 10                   | 11                            | 12<br><b>+ CH11H</b>                                                     | 13                        | 14                    |
|                                                |                                       |                                  |                      |                               |                                                                          | Save & Close              | Cancel Ø              |

The calendar cannot be deselected, which makes it a hard stop, and you can't move through the order without making edits. The calendar frequencies must be adjusted to complete and approve the Hospice Recertification Plan of Care Update.

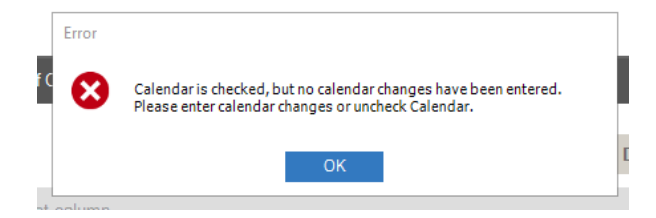

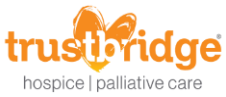

After approval of the order, the visits transfer to the scheduling console.

| Scheduling Console - Patient Caler           | ndars                  |                  |         |           |             |          |          |
|----------------------------------------------|------------------------|------------------|---------|-----------|-------------|----------|----------|
| Calendar «                                   | Timeline Day           | Week Mon         | th      |           |             |          | Ģ        |
| October 2017<br>S M T W T F S                | < > Septem             | ber - October 20 | 17      | Search:   | (ALL)       | <b>•</b> | Q        |
| 24 25 26 27 28 29 30<br>1 2 3 4 5 <b>6 7</b> |                        |                  |         |           |             |          | <b>▼</b> |
| <b>8</b> 9 10 11 <b>12</b> 13 14             | Sunday                 | Monday           | Tuesday | Wednesday | Thursday    | Friday   | Saturday |
| 22 23 24 25 26 27 28                         | Sep 24                 | 25               | 26      | 27        | 28          | 29       | 30       |
| 29 30 31 1 2 3 4                             | 30                     |                  |         |           |             |          |          |
| Today                                        | 9/24-9                 |                  |         |           |             |          |          |
| Calendar Type                                | Oct 1                  | 2                | 3       | 4         | 5           | 6        | 7        |
| OSummary                                     | 1                      |                  |         |           |             | EOE 🗲    | ⇒ SOE    |
| Visit Type Filters                           | -10                    |                  |         |           |             |          |          |
| Requests     Scheduled                       | 10/1                   |                  |         |           |             |          |          |
| Missed - Not Needed                          |                        | 0                | 10      |           | 10          | 10       | 14       |
| Recurring                                    | CH11H                  | 9                | 10      | 11        | 12<br>CH11H | 13       | 14       |
| Verified                                     | SN11H                  |                  |         |           | Cirrin      |          |          |
| Calendars                                    | 8 - 1                  |                  |         |           |             |          |          |
| Summary Calendar                             | 10                     |                  |         |           |             |          |          |
| Q_                                           | 15                     | 16               | 17      | 18        | 19          | 20       | 21       |
| Patient Name 🔺                               | 121                    |                  |         |           |             |          |          |
| VISIBLE (1 item)                             | -10                    |                  |         |           |             |          |          |
|                                              | 10/18                  |                  |         |           |             |          |          |
|                                              | 22                     | 23               | 24      | 25        | 26          | 27       | 28       |
|                                              | 58                     |                  |         |           |             |          |          |
|                                              | -10%                   |                  |         |           |             |          |          |
| Extended Search Auto-                        | 0/22                   |                  |         |           |             |          |          |
| Schedule                                     | =                      |                  |         |           |             |          | <b>•</b> |
| Load                                         | •                      |                  |         |           |             |          | • •      |
|                                              | -Patient Information — |                  |         |           |             |          |          |

### **Medications Tab**

This tab will populate with the patient's current medications from the current benefit period. The medications will be placed on the order as Add Transactions. Upon approval of the Hospice Recertification Plan of Care Update Order, the medications will be transferred to the patient's medication list in the new pending benefit period.

| Order Description O | rders Goals Pathway/Care Pla      | an Level Of Car | re Calendar Medication | s Supplies  |                    |                     |
|---------------------|-----------------------------------|-----------------|------------------------|-------------|--------------------|---------------------|
| Add Transactio      | n -                               |                 | Edit Transa            | ction I     | Delete Transaction | Current Medications |
| Drag a column hea   | der here to group by that column. |                 |                        |             |                    |                     |
| Transaction Type    | ♥ Medication 5                    | 'Dose ⊽         | Frequency 🛛            | Amount      | ▼ Route  ▼ Alt. Ro | ute 🔻 Reason 🔺      |
| ADD                 | ACETAMINOPHEN<br>ORAL             | 500 MG/15<br>ML | EVERY 6 HOURS PRN      | 15 ML       |                    | PAIN OR FE          |
| ADD                 | ACETAMINOPHEN REC.                | . 325 MG        | EVERY 6 HOURS PRN      | 2 SUPPOSIT  | ***                | TEMP GREA           |
| ADD                 | ATIVAN ORAL                       | 0.5 MG          | EVERY 4 HOURS PRN      | 1 TO 2 TABS |                    | ANXIETY, N/         |
| ADD                 | CALMOSEPTINE<br>TOPICAL           | 0.44-20.6 %     | AS NEEDED              | LIBERAL     | TOPICA             | LLY SKIN PROTE      |
| ADD<br>4            | DUI COLAX                         | 10 MG           | FVFRY DAY PRN          | 1 SUPP      |                    | CONSTIPATI          |
| Change D/C Date     | Change D/C Date                   |                 |                        |             |                    |                     |
|                     |                                   |                 |                        |             |                    |                     |
|                     |                                   |                 |                        |             | Save & Close       | Lancel Ø            |

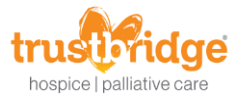

Our agency uses elMOE for Medication management. Do not make any modifications to the patient's medications in this Medications tab, it will not flow to elMOE. If changes are needed, please complete them via the elMOE application.

After approval of the order, the medications will be transferred to the medication list.

| Patient Meds for                                                                                                  |                                                                          |
|----------------------------------------------------------------------------------------------------|--------------------------------------------------------------------------|
| BALENCE CANADA CONTRACT.                                                                                          |                                                                          |
|                                                                                                    | ⊙ Show Current Meds Only O Show All Meds                                 |
| Drag a column header here to group by that column.                                                                |                                                                          |
| Order Date ♥ Medication ♥ Classification                                                                          | ⊽ Dose                                                                   |
| 08/29/2017 11:35:40 ACETAMINOPHEN ORAL ANALGESIC, ANTI-INFLAMMATORY OF<br>ANTIPYRETIC                             | R 500 MG/15 ML 15 ML F                                                   |
| 08/29/2017 11:35:40 ACETAMINOPHEN RECTAL ANALGESIC, ANTI-INFLAMMATORY OF<br>ANTIPYRETIC                           | R 325 MG 2 SUPPOSITORIE S                                                |
| 08/29/2017 11:35:40 ATIVAN ORAL CENTRAL NERVOUS SYSTEM AGENTS                                                     | S 0.5 MG 1 TO 2 TABS E                                                   |
| 08/29/2017 11:35:40 CALMOSEPTINE TOPICAL DERMATOLOGICAL                                                           | 0.44-20.6 % LIBERAL                                                      |
| 4                                                                                                    | •                                                                        |
| Meds displayed with a blue backg<br>Meds displayed in red text are D/                                             | ground will not be tested for drug interactions.<br>C, Ended, or Voided. |
| Review Meds         View Allergies         View Med           Understanding Changes         Understanding Changes |                                                                          |
| Edit • Print •                                                                                                    | Close                                                                    |

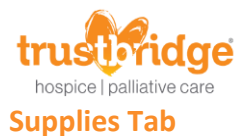

This tab will populate with the patient's current supplies from the current benefit period. The supplies will be placed on the order as Add Transactions. Upon approval of the Hospice Recertification Plan of Care Update Order, the supplies will be transferred to the patient's supply list in the new pending benefit period. If the agency does not want a particular supply to carry over to the new pending benefit period, they can highlight the supply and select Delete Transaction in this tab. The agency can also add any new supplies they wish to include upon recertification.

| Order Description | Orders Goals Pathway/Care Plan L     | evel Of Care Calendar | Medications Supplies                |
|-------------------|--------------------------------------|-----------------------|-------------------------------------|
| New Transac       | tion •                               |                       | Delete Transaction Current Supplies |
| Drag a column     | header here to group by that column. |                       |                                     |
| Transaction T     | ype⊽ Supply                          | ⊽ User                | ▼ Transaction Date ♥                |
| ADD               | NONE                                 | KBLAKEMAN             | 08/29/2017 12:02:17 PM              |
| ADD               | BRIEFS/BLADDER CONTROL PAD           | S KBLAKEMAN           | 08/29/2017 12:02:17 PM              |
| ADD               | CHUXS                                | KBLAKEMAN             | 08/29/2017 12:02:17 PM              |
| ADD               | GLOVES                               | KBLAKEMAN             | 08/29/2017 12:02:17 PM              |
| ADD               | TOOTHETTES                           | KBLAKEMAN             | 08/29/2017 12:02:17 PM              |
| ADD               | SHAMPOO/BODYWASH                     | KBLAKEMAN             | 08/29/2017 12:02:17 PM              |
| ADD               | CALMOSPETINE                         | KBLAKEMAN             | 08/29/2017 12:02:17 PM              |
| ADD               | WASH CLOTH DISPOSABLE                | KBLAKEMAN             | 08/29/2017 12:02:17 PM              |
| ADD               | HAND SANITIZER                       | KBLAKEMAN             | 08/29/2017 12:02:17 PM              |
| ADD               | GAIT BELT                            | KBLAKEMAN             | 08/29/2017 12:02:17 PM              |
|                   |                                      |                       |                                     |
|                   |                                      |                       | Save & Close 💾 Cancel 🖉             |

After approval of the order, the supplies will be transferred to the supplies list.

| 🚭 Supplies -                         |                  |         |           | ×           |
|--------------------------------------|------------------|---------|-----------|-------------|
| Supplies                             |                  |         |           |             |
| Drag a column header here to group b | y that column.   |         |           |             |
| Supply                               | 7 Date Entered   | ⊽ DC By | ♥ DC Date | ♥ Voided By |
| NONE                                 | 08/29/2017       |         |           |             |
| BRIEFS/BLADDER CONTROL PADS          | 08/29/2017       |         |           |             |
| CHUXS                                | 08/29/2017       |         |           |             |
| GLOVES                               | 08/29/2017       |         |           |             |
| TOOTHETTES                           | 08/29/2017       |         |           |             |
| SHAMPOO/BODYWASH                     | 08/29/2017       |         |           |             |
| CALMOSPETINE                         | 08/29/2017       |         |           |             |
| WASH CLOTH DISPOSABLE                | 08/29/2017       |         |           |             |
| HAND SANITIZER                       | 08/29/2017       |         |           |             |
| GAIT BELT                            | 08/29/2017       |         |           |             |
| 4                                    |                  |         |           | Þ           |
| Print Hide Voided                    | and D/C Supplies | 5       |           | Close       |

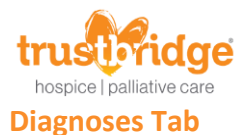

This tab works the same as the Hospice Recertification Order. It is not required content for this order. If changes need to be made to the diagnoses effective with the recertification, the changes should be made in this tab. Otherwise, the diagnoses will be carried over to the new pending benefit period as they currently do prior to this enhancement.

#### **The Enhanced Hospice Recertification Process**

The new Hospice Recertification Plan of Care Update order will be generated at the same time the current Hospice Recertification Order is today.

Once the order is generated, the workflow Review/Edit/Approve Hospice Recert Order will be generated as well. This workflow can be used to make any adjustments to the order. This workflow will be used to approve the New Hospice Recertification Plan of Care Update order as it is today to approve the current Hospice Recertification Order. Upon approval, the pending benefit period will be updated with all the content of the order (medications, levels of care, etc.).

#### Recertification Window – Keeping data in sync from current to pending benefit period

To help understand this process, let's start with a few definitions.

Current benefit period – This is the benefit period under which the patient is currently being seen. The current date is within this benefit period's start and end dates.

Pending benefit period – This is the benefit period created for recertification and contains the new Hospice Recertification Plan of Care Update order.

Recertification Window – This is the time period between the date the Hospice Recertification Plan of Care Update Order is created and the start of benefit period of the pending benefit period.

With the enhanced process, HCHB will be implementing a recertification window feature. This feature will keep the current benefit period data in sync with the pending benefit period data if changes are made via an order in the current benefit period.

For example, in the current benefit period an order is written to add a new medication. Upon approval of that order, the medication will be transferred to the current benefit period's medication list. Additionally, if the patient is within the recertification window, the new medication will also be applied to the pending benefit period.

The changes made to medications, supplies or diagnoses in the current benefit period will be applied to the pending benefit period as follows:

If the Hospice Recertification Plan of Care Update Order is unapproved in the pending benefit period at the time of approval of the order in the current benefit period, the transactions from the order in the current benefit period will also be applied to the transactions on the Hospice Recertification Plan of Care Update Order in the pending benefit period. When the Hospice Recertification Plan of Care Update Order is approved, those transactions along with any other transaction already present on the order will be transferred to the pending benefit period (medication list, supplies list etc.).

If the Hospice Recertification Plan of Care Update Order is already approved in the pending benefit period at the time of approval of the order in the current benefit period, the transactions from the order in the current benefit period will be automatically applied directly to the pending benefit period (medication list, supplies list etc.)

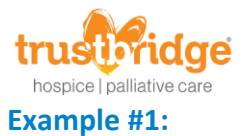

## In the first example an order is written in the current benefit period to add medications, supplies and diagnoses. In the pending benefit period, the Hospice Recertification Plan of Care Update Order is present but unapproved.

| Search Add Patient Order for -                                                                                     |                                                                                                    | $\times$ |
|----------------------------------------------------------------------------------------------------|----------------------------------------------------------------------------------------------------|----------|
|                                                                                                    |                                                                                                    |          |
| Order Details                                                                                                    |                                                                                                    |          |
| Order Date:*       Order Time:*       Order Type:*         09/01/2017       08:50 AM       HOSPICE PHYSICIAN ORDER | ABN Delivered<br>To Patient:     Order Read Back To<br>Physician/Agent Of Physician?       ER     N/A     Y |          |
| Primary Physician:* Secondary Phys                                                                                 | ysician:                                                                                                    |          |
| Send To Physician 🗌 Wound Care Order 🗹 Send To Facility                                                            | NOTE: After Order Type is selected, the appropriate content reason box(es) will show.                       |          |
| Date: Time:                                                                                                    | Content Reason(s):                                                                                          |          |
|                                                                                                    | Calendar Diagnoses Level Of Care                                                                            |          |
|                                                                                                    |                                                                                                    |          |
|                                                                                                    |                                                                                                    |          |
| Order Description Medications Supplies Diagnoses                                                                   |                                                                                                    |          |
| ORDER IN CURRENT EPISODE WITH UNAPPROVED HOSPICE R                                                                 | RECERTIFICATION PLAN OF CARE UPDATE ORDER IN PENDING EPISODE                                                | 1        |
|                                                                                                    |                                                                                                    |          |
|                                                                                                    |                                                                                                    |          |
|                                                                                                    |                                                                                                    |          |
|                                                                                                    |                                                                                                    |          |
|                                                                                                    |                                                                                                    |          |
|                                                                                                    |                                                                                                    |          |
|                                                                                                    |                                                                                                    |          |
|                                                                                                    | -                                                                                                    |          |
| 4                                                                                                    | •                                                                                                    |          |
| Spell Check                                                                                                    |                                                                                                    |          |
|                                                                                                    |                                                                                                    |          |
|                                                                                                    | Save & Close 💾 Cancel 🖉                                                                                     |          |
|                                                                                                    |                                                                                                    |          |

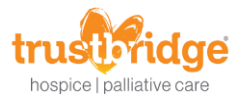

## A supply is added and another is voided.

| Order Descriptio | on Medications Supplies       | Diagnoses  |                                 |                 |                   |                    |
|------------------|-------------------------------|------------|---------------------------------|-----------------|-------------------|--------------------|
| New Trans        | action +                      |            |                                 |                 | Delete Transactio | n Current Supplies |
| Drag a colum     | nn header here to group by th | at column. |                                 |                 |                   |                    |
| Transaction      | ıType⊽ Supply                 | ۵          | User                            | ♥ Transaction D | ate               | ⊽                  |
| VOID             | NONE                          |            | ADMIN HCHB, CUSTOMER<br>SUPPORT | 09/01/2017 8:53 | :18 AM            |                    |
| ADD              | ABD PAD                       |            | ADMIN HCHB, CUSTOMER<br>SUPPORT | 09/01/2017 9:08 | :26 AM            |                    |
|                  |                               |            |                                 |                 |                   |                    |
|                  |                               |            |                                 |                 |                   |                    |
|                  |                               |            |                                 |                 |                   |                    |
|                  |                               |            |                                 |                 |                   |                    |
|                  |                               |            |                                 |                 |                   |                    |
|                  |                               |            |                                 |                 |                   |                    |
|                  |                               |            |                                 |                 |                   |                    |
|                  |                               |            |                                 |                 |                   |                    |
|                  |                               |            |                                 |                 | Save & Close      | 💾 Cancel Ø         |

## A diagnosis is added.

| Order Des | cription Me | edications Supplies Diagnoses                                      |                    |                            |       |                  |                 |
|-----------|-------------|--------------------------------------------------------------------|--------------------|----------------------------|-------|------------------|-----------------|
|           |             |                                                                    |                    |                            | Prima | ary Payor Coding | Version: ICD-10 |
| ICD-9     | Codes IC    | D-10 Codes                                                         |                    |                            |       |                  |                 |
|           | Add Diagn   | osis +                                                             |                    |                            |       | Add Optional D   | iagnosis        |
| Μοι       | ve Up       | Move Down                                                          |                    |                            |       | Edit             | Delete          |
| Order     | ICD Code    | Description                                                        | Onset/Exacerbation | Onset/Exacerbation<br>Date | Туре  | Sym Ctrl Rtg     | Related         |
| 1         | C50.912     | MALIGNANT NEOPLASM OF<br>UNSPECIFIED SITE OF LEFT FEMALE<br>BREAST | EXACERBATION       | 04/28/2017                 | D     |                  | Y               |
| 2         | C44.320     | SQUAMOUS CELL CARCINOMA OF SKIN<br>OF UNSPECIFIED PARTS OF FACE    | EXACERBATION       | 05/01/2017                 | D     |                  | Y               |
| 3         | C79.89      | SECONDARY MALIGNANT NEOPLASM<br>OF OTHER SPECIFIED SITES           | EXACERBATION       | 05/01/2017                 | D     |                  | Y               |
| 4         | C18.9       | MALIGNANT NEOPLASM OF COLON,<br>UNSPECIFIED                        | EXACERBATION       | 09/01/2017                 | D     |                  | Y               |
| •         |             |                                                                    |                    |                            |       |                  | Þ               |
|           |             |                                                                    |                    |                            |       |                  |                 |
|           |             |                                                                    |                    |                            |       |                  |                 |
|           |             |                                                                    |                    |                            | Save  | & Close 💾        | Cancel Ø        |

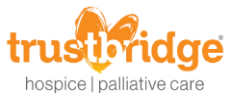

The order in the current benefit period is approved via workflow. Since the benefit period is within the recertification window, the Hospice Recertification Plan of Care Update Order updates as follows:

The medication is added to the Hospice Recertification Plan of Care Update order.

| Order Description Order | s Goals Pathway/Care P             | Plan Level O | of Care Medications Su | ıpplies Vital Sig | n Parameters Diagnose | S                  |       |
|-------------------------|------------------------------------|--------------|------------------------|-------------------|-----------------------|--------------------|-------|
| Add Transaction         | •                                  |              | Edit Tra               | ansaction         | Delete Transaction    | Current Medicat    | ions  |
| Drag a column header    | here to group by that colum        | n.           |                        |                   |                       |                    |       |
| Transaction Type 5      | Medication                         | ⊽ Dose       |                        |                   | ⊽ Route ⊽             | Alt. Route 🛛 🔻 Rea | iso 📤 |
| ADD                     | SENOKOT ORAL                       | 8.6 MG       | AS NEEDED              | 1 TAB             |                       | CO                 | NST   |
| ADD                     | SKIN PREP WIPES                    | 1 WIPE       | DAILY AS NEEDED        | 1 WIPE            |                       | TOPICALLY SKI      | NP    |
| ADD                     | WOUND AND SKIN<br>CLEANSER TOPICAL | 1 UNIT       | DAILY                  | 1 UNIT            |                       | LB                 | ELC   |
| ADD                     | 12 HOUR<br>DECONGESTANT ORAL       | 120 MG       | 2 TIMES DAILY          | 1                 |                       | CO                 | NGI   |
| •                       |                                    |              |                        |                   |                       |                    | • •   |
| Change D/C Date:        | Change D/C Date                    |              |                        |                   |                       |                    |       |
|                         |                                    |              |                        |                   |                       |                    |       |
|                         |                                    |              |                        |                   | Save & Clos           | e 💾 Canc           | el Ø  |

The added supply is added to the Hospice Recertification Plan of Care Update order and the voided supply is removed.

| Order Description     | Orders        | Goals                   | Pathway/Care Plan   | Level Of Care  | Medications | Supplies | Vital Sign Paramete                        | rs Diagnoses      |                  |
|-----------------------|---------------|-------------------------|---------------------|----------------|-------------|----------|--------------------------------------------|-------------------|------------------|
| New Transact          | tion +        |                         |                     |                |             |          | D                                          | elete Transaction | Current Supplies |
| Drag a column         | header he     | ere to gro              | oup by that column. |                |             |          |                                            |                   |                  |
| Transaction Ty<br>ADD | ype⊽ Su<br>AE | i <b>pply</b><br>BD PAD |                     | ♥ User<br>KBLA | KEMAN       | 7        | 7 Transaction Date<br>09/01/2017 9:23:04 / | AM                | ⊽                |
|                       |               |                         |                     |                |             |          |                                            |                   |                  |
|                       |               |                         |                     |                |             |          |                                            |                   |                  |
|                       |               |                         |                     |                |             |          |                                            |                   |                  |
|                       |               |                         |                     |                |             |          |                                            |                   |                  |
|                       |               |                         |                     |                |             |          |                                            |                   |                  |
|                       |               |                         |                     |                |             |          |                                            |                   |                  |
|                       |               |                         |                     |                |             |          |                                            | Save & Close      | Cancel Ø         |

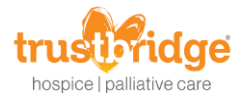

The diagnosis is added to the Hospice Recertification Plan of Care Update order.

| Order Des | scription Or | ders Goals Pathway/Care Plan Lev                                   | el Of Care Medications | Supplies Diagnoses                        |                      |                    |
|-----------|--------------|--------------------------------------------------------------------|------------------------|-------------------------------------------|----------------------|--------------------|
|           |              |                                                                    |                        |                                           | Primary Payor Codi   | ng Version: ICD-10 |
| ICD-9     | 9 Codes IC   | D-10 Codes                                                         |                        |                                           |                      |                    |
|           | Add Diagn    | osis +                                                             |                        |                                           | Add Optiona          | l Diagnosis        |
| Мо        | ve Up        | Move Down                                                          |                        |                                           | Edit                 | Delete             |
| Order     | ICD Code     | Description                                                        | Onset/Exacerba         | <sub>ation</sub> Onset/Exacerbati<br>Date | on Type Sym Ctrl Rtg | Related            |
| 1         | C50.912      | MALIGNANT NEOPLASM OF<br>UNSPECIFIED SITE OF LEFT FEMALE<br>BREAST | EXACERBATION           | N 04/28/2017                              | D                    | Y                  |
| 2         | C44.320      | SQUAMOUS CELL CARCINOMA OF S<br>OF UNSPECIFIED PARTS OF FACE       | KIN EXACERBATION       | N 05/01/2017                              | D                    | Y                  |
| 3         | C79.89       | SECONDARY MALIGNANT NEOPLASI<br>OF OTHER SPECIFIED SITES           | M EXACERBATION         | N 05/01/2017                              | D                    | Y                  |
| 4         | C18.9        | MALIGNANT NEOPLASM OF COLON,<br>UNSPECIFIED                        | EXACERBATION           | N 09/01/2017                              | D                    | Y                  |
| 4         |              |                                                                    |                        |                                           |                      | Þ                  |
|           |              |                                                                    |                        |                                           |                      |                    |
|           |              |                                                                    |                        |                                           |                      |                    |
|           |              |                                                                    |                        |                                           | Save & Close 💾       | Cancel Ø           |

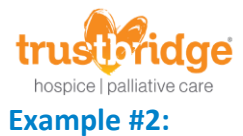

In the second example an order is written in the current benefit period to add medications, supplies and diagnoses. In the pending benefit period, the Hospice Recertification Plan of Care Update Order is present and approved.

| Add Patient Order for                                                                                                    |                                                              |                                                          | <u> </u>              |
|----------------------------------------------------------------------------------------------------|--------------------------------------------------------------|----------------------------------------------------------|-----------------------|
| Order Details                                                                                                    |                                                              |                                                          |                       |
| Order Date: <sup>*</sup> Order Time: <sup>*</sup> Order Type: <sup>*</sup><br>09/07/2017 02:25 PM ↓ HOSPICE PHYSICIAN ORDER | ABN Delivered<br>To Patient:                                 | Order Read Back To<br>Physician/Agent Of Physician?<br>Y |                       |
| Primary Physician:* Secondary Phys                                                                                          | sician:<br>Q                                                 |                                                          |                       |
| Send To Physician U Wound Care Order Send To Facility                                                                       | NOTE: After Order Type is<br>box(es) will show.              | selected, the appropriate c                              | ontent reason         |
| □ Verbal Order                                                                                                    | Content Reason(s):<br>Medications Supplies Calendar Diagnose | □ Vital Sign Parameters<br>es □ Level Of Care            |                       |
|                                                                                                    |                                                              |                                                          |                       |
| Order Description Medications Supplies Diagnoses                                                                            |                                                              |                                                          |                       |
| MEDICATION, SUPPLY, DIAG ORDER IN CURRENT EPISODE AFT                                                                       | FER HOSPICE RECERTIFICATION                                  | NPOC UPDATE ORDER APPROV                                 | ED IN PENDING EP      |
|                                                                                                    |                                                              |                                                          |                       |
|                                                                                                    |                                                              |                                                          |                       |
|                                                                                                    |                                                              |                                                          |                       |
| 4                                                                                                    |                                                              |                                                          | <b>*</b>              |
| Spell Check                                                                                                    |                                                              |                                                          |                       |
|                                                                                                    |                                                              |                                                          |                       |
|                                                                                                    |                                                              | Save & Close                                             | <sup>•</sup> Cancel ⊘ |

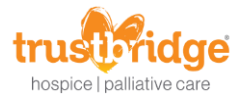

## A supply is added, voided and discontinued.

| Order Description | n Medications Supplies Diagnoses        |           |                                     |
|-------------------|-----------------------------------------|-----------|-------------------------------------|
| New Transa        | action 👻                                |           | Delete Transaction Current Supplies |
| Drag a colum      | in header here to group by that column. |           |                                     |
| Transaction       | Type ⊽ Supply                           | ⊽ User    |                                     |
| ADD               | ACE WRAP                                | KBLAKEMAN | 09/07/2017 3:53:31 PM               |
| VOID              | GAIT BELT                               | KBLAKEMAN | 09/07/2017 3:53:31 PM               |
| DC                | WASH CLOTH DISPOSABLE                   | KBLAKEMAN | 09/07/2017 3:53:31 PM               |
|                   |                                         |           |                                     |
|                   |                                         |           | Save & Close 💾 Cancel 🥥             |

## A diagnosis is added.

| Order De | escription Me | edications Supplies Diagnoses                     |                    |                            |       |                  |                 |
|----------|---------------|---------------------------------------------------|--------------------|----------------------------|-------|------------------|-----------------|
|          |               |                                                   |                    |                            | Prima | ary Payor Coding | Version: ICD-10 |
| ICD      | -9 Codes IC   | D-10 Codes                                        |                    |                            |       |                  |                 |
|          | Add Diagn     | osis +                                            |                    |                            |       | Add Optional Di  | agnosis         |
| M        | ove Up        | Move Down                                         |                    |                            |       | Edit             | Delete          |
| Orde     | r ICD Code    | Description                                       | Onset/Exacerbation | Onset/Exacerbation<br>Date | Туре  | Sym Ctrl Rtg     | Related         |
| 8        | Z87.440       | PERSONAL HISTORY OF URINARY<br>(TRACT) INFECTIONS | EXACERBATION       | 04/20/2015                 | D     |                  |                 |
| 9        | Z99.81        | DEPENDENCE ON SUPPLEMENTAL<br>OXYGEN              | EXACERBATION       | 04/21/2015                 | D     |                  |                 |
| 10       | Z79.01        | LONG TERM (CURRENT) USE OF<br>ANTICOAGULANTS      | EXACERBATION       | 04/20/2015                 | D     |                  |                 |
| 11       | Z74.01        | BED CONFINEMENT STATUS                            | EXACERBATION       | 04/21/2015                 | D     |                  |                 |
| 12       | Z51.5         | ENCOUNTER FOR PALLIATIVE CARE                     | ONSET              | 04/21/2015                 | D     |                  |                 |
| 13       | C22.0         | LIVER CELL CARCINOMA                              | EXACERBATION       | 09/07/2017                 | D     |                  | Y 👻             |
| •        |               |                                                   |                    |                            |       |                  |                 |
|          |               |                                                   |                    |                            |       |                  |                 |
|          |               |                                                   |                    |                            | Save  | & Close 💾        | Cancel Ø        |

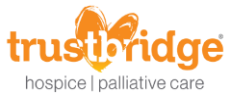

Once the order is approved. The updates to the supplies and diagnoses are added to the pending benefit period.

The supply actions are applied directly to the supply list.

| 🕹 Supplies                            |                  |          |            |           | ×           |
|---------------------------------------|------------------|----------|------------|-----------|-------------|
| Supplies                              |                  |          |            |           |             |
| Drag a column header here to group by | that column.     |          |            |           |             |
| Supply 🗸                              | Date Entered     | ⊽ DC By  |            |           | ∀ Voided By |
| NONE                                  | 08/29/2017       |          |            | KBLAKEMAN |             |
| BRIEFS/BLADDER CONTROL PADS           | 08/29/2017       |          |            | KBLAKEMAN |             |
| CHUXS                                 | 08/29/2017       |          |            | KBLAKEMAN |             |
| GLOVES                                | 08/29/2017       |          |            | KBLAKEMAN |             |
| TOOTHETTES                            | 08/29/2017       |          |            | KBLAKEMAN |             |
| SHAMPOO/BODYWASH                      | 08/29/2017       |          |            | KBLAKEMAN |             |
| CALMOSPETINE                          | 08/29/2017       |          |            | KBLAKEMAN |             |
| WASH CLOTH DISPOSABLE                 | 08/29/2017       | KBLAKEM. | 09/07/2017 | KBLAKEMAN |             |
| HAND SANITIZER                        | 08/29/2017       |          |            | KBLAKEMAN |             |
| GAIT BELT                             | 08/29/2017       |          |            | KBLAKEMAN | KBLAKEMA    |
| ACE WRAP                              | 09/07/2017       |          |            | KBLAKEMAN |             |
| 4                                     |                  |          |            |           | Þ           |
| Print Hide Voided a                   | and D/C Supplies | ;        |            |           | Close       |

The diagnosis is added to the patient's referral.

| <u>B</u> asi    | c Info          | <u>D</u> emographics             | Referral Source       | Payor Sources | <u>P</u> hysicians  | Diagnoses     | Sc <u>h</u> eduling | C <u>l</u> inical   |
|-----------------|-----------------|----------------------------------|-----------------------|---------------|---------------------|---------------|---------------------|---------------------|
| Diag            | noses*          |                                  |                       |               |                     |               |                     |                     |
|                 |                 |                                  |                       |               |                     |               | D 0d                |                     |
| 100             |                 |                                  |                       |               |                     | P             | nmary Payor Cod     | ing version: ICD-10 |
| ICD-            | 9 Codes 10      | LD-10 Codes                      |                       |               |                     |               |                     |                     |
|                 | Add Diagn       | osis +                           |                       |               |                     |               |                     |                     |
|                 |                 |                                  |                       |               |                     |               |                     |                     |
| MO              | we Up           | Move Down                        |                       |               |                     |               |                     |                     |
| Order           | ICD Code        | Description                      |                       | Onset/Exace   | rbation Onset/Exace | erbation Type | Sym Ctrl Rtg        | Related             |
| 1               | G30.9           | ALZHEIMER'S DI                   | SEASE, UNSPECIFIED    | EXACERBATI    | ON 04/20/2015       | D             |                     | Y                   |
| 2               | F03.90          | UNSPECIFIED DE<br>BEHAVIORAL DIS | EMENTIA WITHOUT       | EXACERBATI    | ON 04/20/2015       | D             |                     | Y                   |
| 3               | 148.91          | UNSPECIFIED AT                   | RIAL FIBRILLATION     | EXACERBATI    | ON 04/20/2015       | D             |                     | Y                   |
| 4               | 110             | ESSENTIAL (PRI                   | MARY) HYPERTENSIO     | N EXACERBATI  | ON 04/20/2015       | D             |                     |                     |
| 5               | R09.02          | HYPOXEMIA                        |                       | EXACERBATI    | ON 04/20/2015       | D             |                     |                     |
| 6               | R63.4           | ABNORMAL WEI                     | GHT LOSS              | EXACERBATI    | ON 04/21/2015       | D             |                     |                     |
| 7               | Z86.711         | PERSONAL HIST<br>EMBOLISM        | ORY OF PULMONARY      | EXACERBATI    | ON 04/20/2015       | D             |                     |                     |
| 8               | Z87.440         | PERSONAL HIST<br>(TRACT) INFECTI | ORY OF URINARY<br>ONS | EXACERBATI    | ON 04/20/2015       | D             |                     |                     |
| 9               | Z99.81          | DEPENDENCE O<br>OXYGEN           | NSUPPLEMENTAL         | EXACERBATI    | ON 04/21/2015       | D             |                     |                     |
| 10              | Z79.01          | LONG TERM (CU<br>ANTICOAGULAN    | RRENT) USE OF<br>TS   | EXACERBATI    | ON 04/20/2015       | D             |                     |                     |
| 11              | Z74.01          | BED CONFINEME                    | ENT STATUS            | EXACERBATI    | ON 04/21/2015       | D             |                     |                     |
| 12              | Z51.5           | ENCOUNTER FO                     | R PALLIATIVE CARE     | ONSET         | 04/21/2015          | D             |                     |                     |
| 13              | C22.0           | LIVER CELL CAR                   | CINOMA                | EXACERBATI    | ON 09/07/2017       | D             |                     | Y                   |
|                 |                 |                                  |                       |               |                     |               |                     |                     |
| Coordin<br>Note | nation<br>es At | tachments - F                    | Print Patient<br>Info |               | Save & Conti        | nue → Sa      | ive & Close 💾       | Cancel Ø            |